**УТВЕРЖДАЮ** Генеральный директор ЗАО «ЭТМС»

У.Ф. Фейзханов «\_\_\_\_» \_\_\_\_ 2012 г.

### Инструкция системного программиста

сервера данных интеллектуальных датчиков ModbusOPC

### Предисловие

Настоящая инструкция системного программиста предназначена для персонала, отвечающего за работу программно-технического комплексасервера данных интеллектуальных датчиков. В инструкции рассматриваются вопросы установки, настройки и обеспечения нормального функционирования ПО, входящего в состав программно-технического комплекса.

# СОДЕРЖАНИЕ

| 1 ОБЛАСТЬ ПРИМЕНЕНИЯ                          | 1  |
|-----------------------------------------------|----|
| 2 ОБОЗНАЧЕНИЯ И СОКРАЩЕНИЯ                    | 2  |
| 3 НАЗНАЧЕНИЕ                                  | 3  |
| 4 СОСТАВ ДИСТРИБУТИВНЫХ НОСИТЕЛЕЙ ДАННЫХ      | 3  |
| 5 VCTAHOBKA MODBUSOPC                         | 3  |
| 6 УСТАНОВКА И НАСТРОЙКА ОРС                   | 3  |
| 6.1 Установка библиотек ОРС                   | 3  |
| 6.2 Настройка OPC                             | 3  |
| 6.3 Настройка локальной политики безопасности | 11 |
| 7 ОПИСАНИЕ ПРОТОКОЛА                          | 14 |
| 8 ПРИМЕР РАБОТЫ                               | 16 |

# 1 Область применения

Настоящая инструкция системного программиста предназначена для персонала, отвечающего за работу программно-технического комплекса сервера данных интеллектуальных датчиков. В инструкции рассматриваются вопросы установки, настройки и обеспечения нормального функционирования ПО, входящего в состав программно-технического комплекса.

# 2 Обозначения и сокращения

В документе используются следующие обозначения и сокращения:

- ОС операционная система;
- ПО программное обеспечение;

### 3 Назначение

Сервер данных интеллектуальных датчиковModbusOPC предназначен для предоставления данных OPC-клиентам с устройств серии ZET70XX

### 4 Состав дистрибутивных носителей данных

Фирменный компакт-диск включает в себя:

- $\Pi O Modbus OPC;$
- ПОбиблиотеки **ОРС**;

### 5 Установка ModbusOPC

**Внимание!**Перед установкой необходимо удалить старые версии ModbusOPC, ZETLabu ZETView.

Запустите файл-установщик ZetModbusOPC.msi и следуйте инструкциям мастера установки.

#### 6 Установка и настройка ОРС

#### 6.1 Установка библиотек ОРС

Запуститефайл-установщикОРССогеСотроnents 2.00 Redistributable 2.30.msiиследуйтеуказанияммастераустановки.

#### 6.2 Настройка ОРС

**Внимание!** В OC Windows XP / 2003 может быть включён «Брандмауэр Windows» («WindowsFirewall»). Для работы по DCOM его необходимо выключить или настроить для работы с соответствующим сервером оборудования. Описание настройки брандмауэра выходит за рамки данной документации.

- 1 Из меню "Пуск" ("Start") выбрать "Выполнить" ("Run").
- 2 Ввести "dcomcnfg" и нажать "OK".
- 3 Выбрать "Корень консоли"\"Службы компонентов\Компьютеры\Мой компьютер\Настройка DCOM" ("ConsoleRoot"\"ComponentServices\Computers\MyComputer\DCOM config"), нажать правую кнопку мыши и выбрать "Свойства" ("Properties") так как показано на рисунке6.1.

| 💮 Службы компонентов                                                                                                    |                                                         |                  |
|----------------------------------------------------------------------------------------------------|---------------------------------------------------------|------------------|
| 🐌 Консоль Действие Вид Окно                                                                                                    | Справка                                                 | _B×              |
|                                                                                                    | 1 🕒 🗈 🔠 🏛 🌐 😐                                           |                  |
| 🛅 Корень консоли                                                                                                    | Мой компьютер Объектов: 4                               |                  |
| <ul> <li>Олужбы компонентов</li> <li>Олужбы компьютеры</li> </ul>                                                                                                    |                                                         |                  |
| <ul> <li>         Посмотр событий         Просмотр событий         Остановить М         Обновить все         Вид         Новое окно от         Свойства         Справка         Справка         </li> </ul> | ИЗ DTC Настройка Координатор Рабо<br>DCOM распредел про | тающие<br>іцессы |
| и<br>Открытие страницы свойств выделенного                                                                                                    | объекта.                                                |                  |

Рисунок 6.1 – Главное окно службы компонентов Windows

**4** Выбрать закладку "Свойства по умолчанию" ("DefaultProperties") и установить параметры, указанные на рисунке6.2.

| юй компьютер                                                                                                    |                                                      |                           |                  |                              | ?              |
|----------------------------------------------------------------------------------------------------|------------------------------------------------------|---------------------------|------------------|------------------------------|----------------|
| Протоколы по                                                                                                    | чмолчанию                                            | MS                        | DTC              | Безопа                       | сность СОМ     |
| Общие                                                                                                    | Параметр                                             | ы                         | C                | Свойства по у                | умолчанию      |
| <ul> <li>Разрешить</li> <li>Включить на</li> </ul>                                                                                                    | использование<br>а компьютере И                      | DCOM<br>Інтерне           | наэтс<br>ят-служ | м компьюте<br>кбы СОМ        | pe             |
| Уровень пров<br>уровне пакет<br>Уровень пр<br>Подключен                                                                                                    | зерки подлинно<br>ов.<br>оверки подлинн<br>ие        | сти опр<br>юсти п         | оеделя<br>о умол | ет безопасни<br>ичанию:      | ость на        |
| Уровень оли<br>определять, н<br>имени учетно                                                                                                    | цетворения указ<br>сто к ним обрац<br>й записи клиен | зывает,<br>цается,<br>та. | , могул<br>и вып | г ли приложе<br>олнять опера | ния<br>ации от |
| Уровень ол<br>Идентифик                                                                                                    | ицетворения по<br>ация                               | і умолч                   | анию:            | •                            |                |
| Средства защиты при отслеживании ссылок могут быть<br>использованы, если применяется проверка подлинности и<br>заданный по умолчанию уровень олицетворения отличен от<br>анонимного. |                                                      |                           |                  |                              |                |
| 🗌 Повыше                                                                                                    | нная безопасно                                       | ость дл                   | я отсл           | еживания сс                  | жилок          |
|                                                                                                    |                                                      | OK                        |                  | Отмена                       | Применить      |

Рисунок 6.2 – Окно свойств службы компонентов

**5** Выбрать закладку "Безопасность СОМ" ("COM Security"). В группе "Права доступа" ("AccessPermissions") нажать кнопку "Изменить ограничения" ("EditLimits") (см. рисунок6.3).

| конполер                                                                          |                                                                                                    |                                                                                                    |                                                     |                                                                        | ?                                        |
|-----------------------------------------------------------------------------------|----------------------------------------------------------------------------------------------------|----------------------------------------------------------------------------------------------------|-----------------------------------------------------|------------------------------------------------------------------------|------------------------------------------|
| Общие                                                                             | Параметр                                                                                             | ы                                                                                                    | Ce                                                  | ойства по у                                                            | молчанию                                 |
| Протоколы по                                                                      | умолчанию                                                                                            | MSE                                                                                                    | DTC                                                 | Безопа                                                                 | сность СОМ                               |
| Права доступ                                                                      | a                                                                                                    |                                                                                                    |                                                     |                                                                        |                                          |
| Вы можете<br>разрешен д<br>устанавлие<br>определяю                                | изменять спис<br>(оступ к прилож<br>ать ограничени<br>т свои собствен                                | сок лиц,<br>кениям.<br>ня на прі<br>нные ра                                                                                                    | которы<br>Вы так<br>иложен<br>зрешен                | ім по умолч<br>же можете<br>ия, которыі<br>ия.                         | анию<br>Э                                |
| Изменить ог                                                                       | раничения                                                                                            | Измени                                                                                                    | ть наст                                             | ройки по ум                                                            | юлчанию                                  |
| Разрешения в                                                                      | на запуск и акт                                                                                      | ивацию:                                                                                                    | KOTODI                                              |                                                                        | 2440                                     |
| Разрешения и<br>Вы можете<br>разрешено<br>Вы также м<br>которые ог                | на запуск и акт<br>изменять спис<br>запускать при<br>южете устанав<br>ределяют свои                  | ивацию<br>сок лиц,<br>ложения<br>ливать (<br>собств                                                                                                    | которы<br>я или ан<br>ограни<br>енные ј             | ім по умолч<br>(тивировать<br>нения на пр<br>разрешения                | анию<br>объекты.<br>иложения,<br>I.      |
| Разрешения и<br>Вы можете<br>разрешено<br>Вы также м<br>которые ог<br>Изменить ог | на запуск и акті<br>запускать спис<br>запускать при<br>ложете устанав<br>іределяют свои<br>раничения | ивацию<br>сок лиц,<br>ложения<br>ливать<br>собств<br>Измени                                                                                                    | которь<br>я или ан<br>огранич<br>енные р<br>ть наст | им по умолч<br>стивировать<br>нения на пр<br>разрешения<br>ройки по ум | анию<br>объекты.<br>иложения,<br>I.      |
| Разрешения и<br>Вы можете<br>разрешено<br>Вы также м<br>которые ог<br>Изменить ог | на запуск и акти<br>изменять спис<br>запускать при<br>ожете устанав<br>ределяют свои<br>раничения    | ивацию<br>соклиц,<br>ложения<br>ливать<br>собств<br>Измени                                                                                                    | которы<br>я или ан<br>огранич<br>енные р<br>ть наст | им по умолч<br>стивировать<br>ения на пр<br>разрешения<br>ройки по ум  | анию<br>объекты.<br>иложения,<br>юлчанию |
| Разрешения и<br>Вы можете<br>разрешено<br>Вы также м<br>которые ог<br>Изменить ог | на запуск и акт<br>изменять спис<br>запускать при<br>южете устанав<br>ределяют свои<br>раничения     | ивацию<br>сок лиц,<br>ложения<br>ливать (<br>ливать (<br>лива)))))))))))))))))))))))))))))))))))) | которь<br>а или ан<br>огранич<br>енные р<br>ть наст | им по умолч<br>стивировать<br>нения на пр<br>разрешения<br>ройки по ум | анию<br>объекты.<br>лложения,<br>юлчанию |

Рисунок 6.3 – Вкладка «Безопасность СОМ» окна свойств

- 6 Разрешить "Локальный доступ" ("LocalAccess"), "Удалённый доступ" ("RemoteAccess") для пользователей (рисунок6.4):
  - "АНОНИМНЫЙ ВХОД" ("ANONYMOUS LOGON");
  - "Bce" ("Everyone");
  - "ИНТЕРАКТИВНЫЕ" ("Interactive");
  - "CETЬ" ("Network");
  - "SYSTEM".

| Разрешение на доступ                 |           | ? ×       |
|--------------------------------------|-----------|-----------|
| Ограничения в целях безопасно        | сти       |           |
| Группы или пользователи:             |           |           |
| SYSTEM АНОНИМНЫЙ ВХОД Все            |           |           |
| ያ ИНТЕРАКТИВНЫЕ<br>🕵 СЕТЬ            |           |           |
|                                      | Добавить  | Удалить   |
| Разрешения для SYSTEM                | Разрешить | Запретить |
| Локальный доступ<br>Удаленный доступ | <u>N</u>  |           |
|                                      |           |           |
|                                      |           |           |
|                                      | OK        | Отмена    |

Рисунок 6.4 – Предоставление прав доступа. Изменение ограничений

- 7 В группе "Права доступа" ("AccessPermissions") нажать кнопку "Изменить настройки по умолчанию" ("Edit Default") (рисунок 6.3).
- 8 Разрешить "Локальный доступ" ("LocalAccess"), "Удалённый доступ" ("RemoteAccess") для пользователей (рисунок6.5):
  - "АНОНИМНЫЙ ВХОД" ("ANONYMOUS LOGON");
  - "Bce" ("Everyone");
  - "ИНТЕРАКТИВНЫЕ" ("Interactive");
  - "CETЬ" ("Network");
  - "SYSTEM".

|                       | ?>                         |
|-----------------------|----------------------------|
|                       |                            |
|                       |                            |
|                       |                            |
| Добавить<br>Разрешить | Удалить<br>Запретить       |
| N<br>N                |                            |
|                       |                            |
|                       | Добавить<br>Разрешить<br>Г |

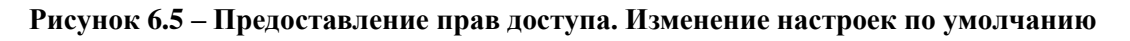

- 9 В группе "Разрешение на запуск и активацию" ("Launch and Activation Permissions") нажатькнопку "Изменитьограничения" ("Edit Limits") (рисунок 6.3).
- **10**Разрешить "Локальныйзапуск" ("Local Launch"), "Удалённыйзапуск" ("Remote Launch"), "Локальнаяактивация" ("Local Activation"), "Удалённаяактивация" ("Remote Activation") дляпользователей (рисунок6.6.):
  - "АНОНИМНЫЙ ВХОД" ("ANONYMOUS LOGON");
  - "Bce" ("Everyone");
  - "ИНТЕРАКТИВНЫЕ" ("Interactive");
  - "CETЬ" ("Network");
  - "SYSTEM".

| Разрешение на запуск                    |           | ? X       |
|-----------------------------------------|-----------|-----------|
| Ограничения в целях безопасно           | сти       |           |
| Группы или пользователи:                |           |           |
| SYSTEM                                  |           |           |
| 🕵 АНОНИМНЫЙ ВХОД                        |           |           |
| интерактивные                           |           |           |
| 🕵 СЕТЬ                                  |           |           |
|                                         | Лобавить  | Улалить   |
| D 0107511                               |           |           |
| Разрешения для SYSTEM                   | Разрешить | Запретить |
| Локальный запуск                        |           |           |
| Эдаленный запуск<br>Локальная активация |           | H         |
| Удаленная активация                     |           | E         |
|                                         |           |           |
|                                         |           |           |
|                                         |           |           |
|                                         |           |           |
|                                         | UK        | Отмена    |

Рисунок 6.6 – Разрешение на запуск. Изменение ограничений

- 11В группе "Разрешение на запуск и активацию" ("LaunchandActivationPermissions") нажать кнопку "Изменить настройки по умолчанию" ("Edit Default") (рисунок6.3).
- 12 Разрешить "Локальный запуск" ("LocalLaunch"), "Удалённый запуск" ("RemoteLaunch"), "Локальная активация" ("LocalActivation"), "Удалённая активация" ("RemoteActivation") для пользователей (рисунок6.7):
  - "АНОНИМНЫЙ ВХОД" ("ANONYMOUS LOGON");
  - "Bce" ("Everyone");
  - "ИНТЕРАКТИВНЫЕ" ("Interactive");
  - "CETb" ("Network");
  - "SYSTEM".

| Разрешение на запуск                                                                                                    |           | ? ×       |
|----------------------------------------------------------------------------------------------------|-----------|-----------|
| Стандартная безопасность                                                                                                    |           |           |
| Группы или пользователи:                                                                                                    |           |           |
| Image: SYSTEM           Image: SYSTEM           Image: SYSTEM |           |           |
| ,                                                                                                    | Добавить  | Удалить   |
| Разрешения для SYSTEM                                                                                                    | Разрешить | Запретить |
| Локальный запуск<br>Удаленный запуск<br>Локальная активация<br>Удаленная активация                                                                                                    | 333       |           |
|                                                                                                    |           |           |
|                                                                                                    | ОК        | Отмена    |

Рисунок 6.7 – Разрешение на запуск. Изменение настроек по умолчанию

- 13На дереве "Корень консоли" ("ConsoleRoot") выделить ОРС сервер "Службы компонентов\Компьютеры\Мой компьютер\Настройка DCOM\OPC serverfrom ZET" ("ComponentServices\Computers\MyComputer\DCOM config\OPC serverfrom ZET"), нажать правую кнопку мыши и выбрать "Свойства" ("Properties").
- 14Выбрать закладку "Общие" ("General") и установить параметры, указанные на рисунке6.8.

| войства: ОРС serve                     | r from Zet                       |            | ? 🔀                |
|----------------------------------------|----------------------------------|------------|--------------------|
| Конечные                               | узлы                             |            | Удостоверение      |
| Общие                                  | Размещен                         | ние        | Безопасность       |
| Общие свойства<br>Имя приложени        | этого приложен<br>ия: OPC server | ия DCOM    |                    |
| Код приложени                          | я: {5A838460                     | -93F4-4df7 | AC47-124918629427} |
| Тип приложени                          | я: Локальныі                     | й сервер   |                    |
| <u>У</u> ровень провер<br>подлинности: | Подключи                         | ться       |                    |
| Локальный пут                          | : C:\ZetLab\                     | OPCServer  | .exe               |
|                                        |                                  |            |                    |
| Подробнее о <u>настр</u>               | ойке этих парам                  | иетров.    |                    |

Рисунок 6.8 – Редактирование свойств ОРС сервера. Вкладка «Общие»

15Перейти на закладку "Безопасность" ("Security"). В группе "Разрешения на запуск и активацию" ("LaunchandActivationPermissions") нажать кнопку "Изменить" ("Edit") (рисунок6.9).

| войства: OPC server from Zet                                   |                          | ? 💌                |
|----------------------------------------------------------------|--------------------------|--------------------|
| Конечные                                                       | узлы                     | Удостоверение      |
| Общие                                                          | Размещение               | Безопасность       |
| Разрешения на                                                  | а запуск и активацию —   |                    |
| <ul> <li><u>Н</u>астроить</li> </ul>                           | ию                       | Изменить           |
| Разрешения на<br>© По умол <u>ч</u> ан<br>© На <u>с</u> троить | а доступ<br>ию           | Изменить           |
| Разрешения на<br>По умолчан<br>О Настроить                     | изменение настроек<br>ию | Илинит             |
| Подробнее о настр                                              | ойке этих параметров.    | из <u>м</u> ени ID |
|                                                                | ОК                       | Отмена Применить   |

Рисунок 6.9 – Редактирование свойств ОРСсервера. Вкладка «Безопасность»

16Разрешить "Локальный запуск" ("LocalLaunch"), "Удалённый запуск" ("RemoteLaunch"), "Локальная активация" ("LocalActivation"), "Удалённая активация" ("RemoteActivation") для пользователей:

- "АНОНИМНЫЙ ВХОД" ("ANONYMOUS LOGON");
- "Bce" ("Everyone");
- "ИНТЕРАКТИВНЫЕ" ("Interactive");
- "CETЬ" ("Network");
- "SYSTEM".
- 17В группе "Права доступа" ("AccessPermissions") нажать кнопку "Изменить" ("Edit") (рисунок 6.9).

**18**Разрешить "Локальный доступ" ("LocalAccess"), "Удалённый доступ" ("RemoteAccess") для пользователей:

- "АНОНИМНЫЙ ВХОД" ("ANONYMOUS LOGON");
- "Bce" ("Everyone");
- "ИНТЕРАКТИВНЫЕ" ("Interactive");
- "CETЬ" ("Network");
- "SYSTEM".

**19**Перейти на закладку "Удостоверение" ("Identity"). Установить запуск сервера от имени "Текущий пользователь" ("Theinteractiveuser") (рисунок6.10).

| ойства: Lectus Mod                                | bus OPC/DDE s   | erver        |           | ?         |
|---------------------------------------------------|-----------------|--------------|-----------|-----------|
| Общие                                             | Расположен      | ие  <br>Ц    | Безо      | пасность  |
| Конечные уз<br>Какую учетную запис<br>приложения? | жь использовать | , для запусі | ка данног | 0         |
| • Текущий пользов                                 | атель           |              |           |           |
| О Запускающий по.                                 | пьзователь      |              |           |           |
| О Указанный поль:                                 | зователь        |              |           |           |
| Пользователь:                                     |                 |              |           | Обзор     |
| Пароль:                                           |                 |              |           |           |
| Подтверждение:                                    |                 |              |           |           |
| С Системная учетн                                 | ая запись (толь | ко службы)   |           |           |
|                                                   |                 |              |           |           |
|                                                   |                 |              |           |           |
|                                                   |                 |              |           |           |
|                                                   |                 |              |           |           |
|                                                   | OK              | 0.           | тмена     | Применить |

Рисунок 6.10 – Редактирование свойств ОРСсервера. Вкладка «Удостоверение»

20На дереве "Корень консоли" ("ConsoleRoot") выделить "ОрсЕпит" "Службы компонентов\Компьютеры\Мой компьютер\Настройка DCOM\ OpcEnum ("ComponentServices\Computers\MyComputer\DCOM config\OpcEnum"), нажать правую кнопку мыши и выбрать "Свойства" ("Properties") так как показано на рисунке6.11.

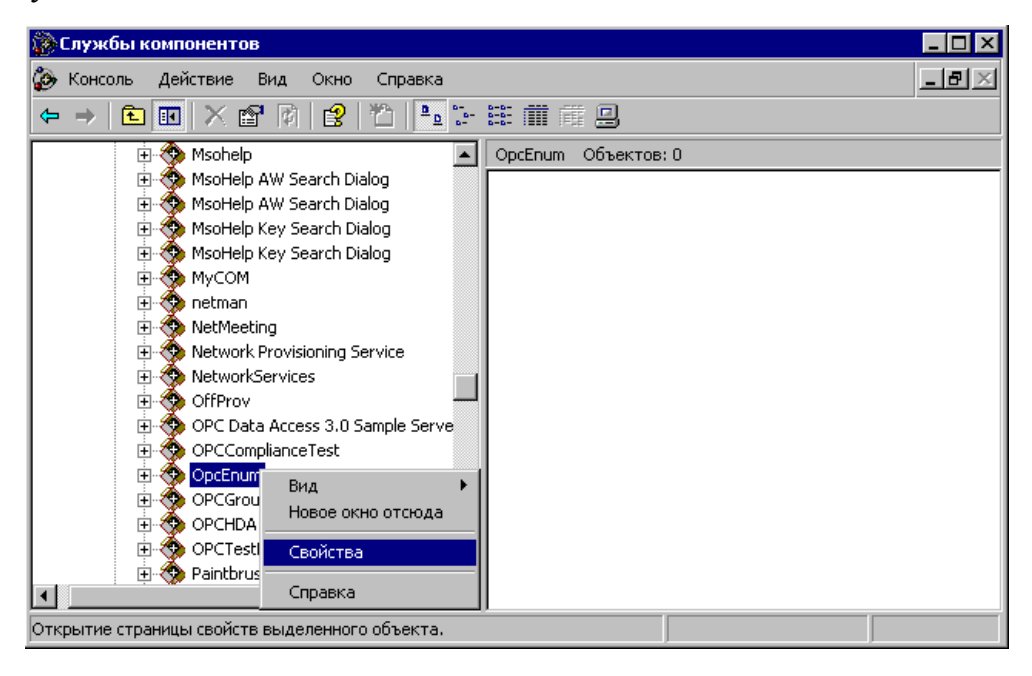

Рисунок6.11 – Главное окно службы компонентов Windows

21 Настроить свойства "ОрсЕпит" аналогично свойствам ОРС сервера, за исключением пункта «Удостоверение», там необходимо оставить галочку по умолчанию "Системная учётная запись (только службы)".

#### 6.3 Настройка локальной политики безопасности

- 1 Из меню "Пуск" ("Start") выбрать "Панель управления" ("Controlpanel").
- 2 Выбрать "Администрирование" ("Administrative Tools").
- 3 Выбрать "Локальная политика безопасности" ("LocalSecurityPolicy").
- 4 Выбрать "Параметры безопасности"\"Локальные политики"\"Параметры безопасности" ("SecuritySettings"\"LocalPolicies"\"SecurityOptions"). Нажать правую кнопку мыши на "DCOM: Ограничения компьютера на доступ в синтаксисе SDDL" ("DCOM: MachineAccessRestrictions...") и выбрать "Свойства" ("Properties") (рисунок6.12)

| 📑 Локальные параметры бе                                                                                                    | зопасности                                                                                                    |
|----------------------------------------------------------------------------------------------------|----------------------------------------------------------------------------------------------------|
| Консоль Действие Вид С                                                                                                    | правка                                                                                                    |
| ← → 🗈 🗙 🗗 🗟 🕯                                                                                                    | <u> </u>                                                                                                    |
| <ul> <li>Параметры безопасности</li> <li>Политики учетных запис</li> <li>Локальные политики</li> <li>Политика аудита</li> <li>Параметры безопасности</li> <li>Параметры безопасности</li> <li>Политики открытого клк</li> <li>Политики ограниченного</li> <li>Политики безопасности І</li> </ul> | Политика<br>Соом Страничения компьютера на доступ в<br>Свойства<br>Справка<br>Справка<br>Спр |
| Открытие страницы свойств выд                                                                                                    | странного объекта.                                                                                                    |

Рисунок 6.12 – Главное окно настроек локальных политик безопасности

5 Нажать кнопку "Изменить безопасность" ("EditSecurity") (рисунок6.13).

| Свойства: DCOM: Ограничения компьютера на доступ в син 💡                                                                   | × |  |  |  |
|----------------------------------------------------------------------------------------------------|---|--|--|--|
| Параметр шаблона политики безопасности                                                                                     | _ |  |  |  |
| DCOM: Ограничения компьютера на доступ в синтаксисе<br>SDDL (Security Descriptor Definition Language)                      |   |  |  |  |
| Если параметр политики в шаблоне определен, а дескриптор<br>безопасности не указан, то параметр политики не будет изменен. |   |  |  |  |
| Дескриптор безопасности:<br>Изменить безопасность                                                                          |   |  |  |  |
| ОК Отмена Применить                                                                                                    |   |  |  |  |

Рисунок 6.13 – Свойства DCOM

- 6 Разрешить "Локальный доступ" ("LocalAccess"), "Удалённый доступ" ("RemoteAccess") для пользователей:
  - "АНОНИМНЫЙ ВХОД" ("ANONYMOUS LOGON");
  - "Bce" ("Everyone");
  - "ИНТЕРАКТИВНЫЕ" ("Interactive");
  - "CETЬ" ("Network");
  - "SYSTEM".
- 7 Нажать правую кнопку мыши на "DCOM: Ограничения компьютера на запуск в синтаксисе SDDL" ("DCOM: MachineLaunchRestrictions...") и выбрать "Свойства" ("Properties").
- 8 Нажать кнопку "Изменить безопасность" ("EditSecurity").
- 9 Разрешить "Локальный запуск" ("LocalLaunch"), "Удалённый запуск" ("RemoteLaunch"), "Локальная активация" ("LocalActivation"), "Удалённая активация" ("RemoteActivation") для пользователей:
  - "АНОНИМНЫЙ ВХОД" ("ANONYMOUS LOGON");
  - "Bce" ("Everyone");
  - "ИНТЕРАКТИВНЫЕ" ("Interactive");
  - "CETЬ" ("Network");
  - "SYSTEM".
- 10 Нажать правую кнопку мыши на "Сетевой доступ: разрешить применение разрешений для всех к анонимным пользователям" ("Networkaccess: LetEveryonepermissionsapplytoanonymoususers") и выбрать "Свойства" ("Properties").
- 11 Выбрать "Включить" ("Enabled") (рисунок6.14).

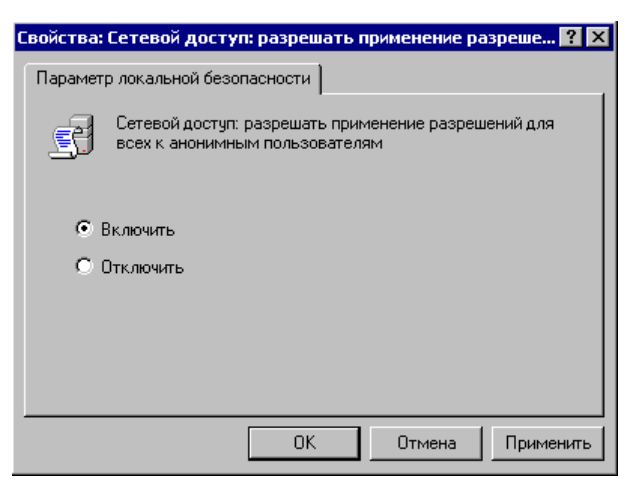

Рисунок 6.14 – Свойства сетевого доступа

12 Нажатыправуюкнопкумышина

"Сетевойдоступ:

модельсовместногодоступаибезопасностидлялокальныхучётныхзаписей" ("Networkaccess: Sharingandsecuritymodelforlocalaccounts") ивыбрать "Свойства" ("Properties"). 13Выбрать "Обычная - локальные пользователи удостоверяются как они сами" ("Classic-localusersauthenticateasthemselves").

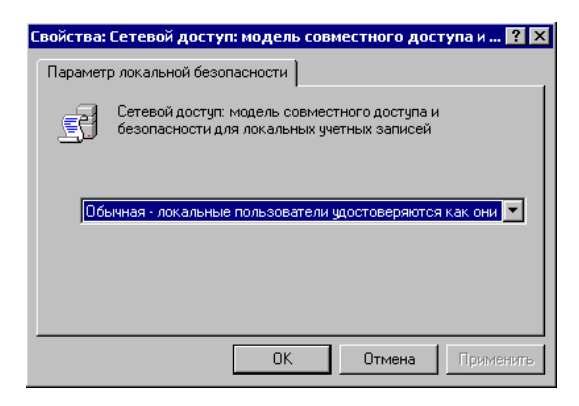

Рисунок 6.15 – Свойства сетевого доступа. Модель совместного доступа

### 7 Описание протокола

Modbus - коммуникационный протокол, основанный на архитектуре «клиент-сервер». Широко применяется в промышленности для организации связи между электронными устройствами. Может использовать для передачи данных через последовательные линии связи RS-485, RS-422, RS-232, а также сети TCP/IP (Modbus TCP). Контроллеры на шине "запрос ответ":ОРС Modbus взаимодействуют по схеме клиентотправляет запрос, ОРСсервер предоставляет запрашиваемые данные. Функции ОРС сервера в сетях, построенных на базе интеллектуальных датчиков ZET70XX, выполняет программаModbusOPC, которая является полнофункциональным OPC сервером, поддерживающим интерфейс OPC Data Access 3.0. С помощью этой программы, данные, принятые с устройств, могут быть легко переданы в любую SCADA систему, поддерживающую интерфейс Data Access, для дальнейшей обработки, например, ZETView, AdAstra TraceMode, MasterSCADA и др. ModbusOPC сервер очень прост в использовании, т.к. не требует настроек, при подключении нового устройстваZET 7070или ZET 7174 к компьютеруэто устройство обнаруживается автоматически. При подключенииZET70XX к линии связи сервер также находит его автоматически. ОРС сервер не имеет графического пользовательского интерфейса и работает без участия оператора.ЗапускModbusOPC сервераосуществляется по требованию ОРС клиента.

ModbusOPC серверсоздает дерево тегов со следующей структурой:

- Верхний уровень: устройства подключенные по USB (например, ZET7070)
  - о Уровень Modbus-устройств
    - Уровень каналов (сигналов)
      - Нижний уровень: подробная информация о канале: название канала, измеряемая величина, частота дискретизации, минимальный/максимальный уровень, и др.

Пример:

- ZET7070\_0000000000044
  - ZET7020\_566495193
    - ZET7020\_2\_R
      - *freq* частота обновления выходного сигнала
      - *max\_level* максимальный уровень (в ед. изм.)
      - *measure* единица измерения
      - *min\_level* минимальный уровень (в ед. изм.)
      - *name* наименование канала reference опорное значение для расчета уровня сигнала в дБ (в ед. изм.)
      - *resolution* разрешающая способность сигнала sense чувствительность датчика В/ед.изм.
      - *value* текущее значение сигнала
      - name название устройства
      - serial серийный номер устройства
    - name название устройства
  - serial серийный номер устройства.

В устройствах ZET70XX реализован открытый коммуникационный протокол Modbus со стандартным набором команд. Данные, необходимые для работы с устройством хранятся

0

в его внутренней памяти в структурах языка С. Чтобы прочесть эти структуры, используются стандартные команды протокола Modbus для чтения (Read Holding Registers и Read Input Registers). Чтение производится с нулевого адреса.

Каждая структура в памяти устройства имеет общий заголовок:

```
typedef struct _STRUCT_HEAD
{
unsigned int size : 12; // Размер текущей структуры
STRUCT_TYPE struct_type : 10; // Тип текущей структуры
unsigned int status : 10; // Статус канала (ошибка)
unsigned int write_enable; // Разрешение записи в структуру
} STRUCT HEAD, *pSTRUCT HEAD;
```

После чтения данных из устройства, пользователь получает список всех структур устройства. Структуры расположены друг за другом байт за байтом, разделитель между структурами - пустая структура STRUCT\_HEAD (size равен 0), признак конца списка структур - две пустые структуры STRUCT\_HEAD. Пользователю необходимо перечислить их всех и найти среди них структуры, STRUCT\_TYPE которых соответствует типу CHANNEL\_PAR\_STRUCT:

```
typedef enum
ł
     CHANNEL_PAR_STRUCT = 0x0D0, // структураканала
} STRUCT_TYPE;
typedef struct _CHANNEL_PAR
                                       // Структура, определяющаяпараметрыканала
{
     STRUCT_HEAD head;
                                      // Заголовокструктуры
  float value;
                        // Текущеезначениеканала
                       // Частотаобновлениявыходногосигнала (мс)
  float freq;
  char measure[8];
                           // Единицаизмерения
  char channel_name[32];
                               // Наименованиеканала - текст
  float min level;
                          // Минимальныйуровень (вед. изм.)
  float max level;
                                   // Максимальный уровень (в ед. изм.)
     float reference;
                                     // Опора для расчета дБ (в ед. изм.)
                                    // Чувствительность датчика В/е.и.
     float sense:
     float resolution;
                                    // Разрешающая способность сигнала
} CHANNEL_PAR, *pCHANNEL_PAR;
```

# 8 Пример работы

Для демонстрации работы сервера ModbusOPC достаточно:

1) Подключить устройство70ХХк компьютеру.

2) Запустить SCADA-систему ZETViewна другом компьютере и поместить на форму компонент «Обмен данными с OPC»(рисунок 8.1).

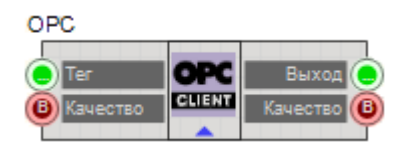

Рисунок 8.1 – Компонент «Обмен данными с ОРС»

2) Открыть окно свойств компонента (рисунок 8.2) и ввести параметры:

• СиттТад – полный путь до ОРС-тега.

Например: ZET7070\_00000000000273.ZET7021\_268764889.Teмпepatypa1.value

- CurrSrv программный идентификатор OPC-сервера ZET.ModbusOPC
- CurrHost ввести имя удаленного компьютера, к которому подключено устройство. Например: 192.168.0.1

| Настраиваемые свойства 🛛 📮 🔝 |                     |          |               |  |  |
|------------------------------|---------------------|----------|---------------|--|--|
| Компонентов ВП: 🗸            |                     |          |               |  |  |
| 🗄 🛃 🔳 🗲                      |                     |          |               |  |  |
| 🖯 Общие свойства (окружени   |                     |          |               |  |  |
|                              | Ca                  | ption    | OPC           |  |  |
| m_sHelpStri                  |                     |          |               |  |  |
|                              | -                   | Линейны  | е размеры     |  |  |
|                              | -                   | Width    | 180           |  |  |
|                              |                     | Height   | 50            |  |  |
|                              |                     | Координа | та ЛВ угла    |  |  |
|                              |                     | Left     | 602           |  |  |
|                              |                     | Тор      | 492           |  |  |
| 😑 Частные свойства           |                     |          |               |  |  |
|                              | CurrTag             |          | ZET7070_00000 |  |  |
|                              | CurrSrv<br>CurrHost |          | ZET.ModbusOPC |  |  |
|                              |                     |          | 127.0.0.1     |  |  |

Рисунок 8.2 – Окно свойств компонента «Обмен данными сОРС»

3) Подключить необходимые элементы к выходу компонента «Обмен данными с ОРС» (например, цифровой индикатор, формировщик массивов, световой индикатор и т.д.).

4) После запуска проекта ZETViewпроизойдет подключение к OPC-серверу и запустится обмен данными.